# GRAPHTEC

### midi LOGGER GL240/GL840 無線 LAN ユニットを活用した

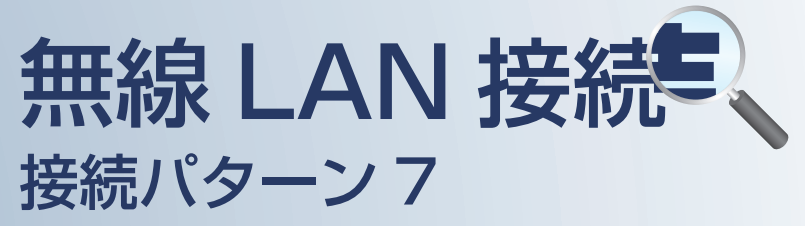

無線 LAN 圏内で PC を使用して データの確認やメール受信を行うための接続方法です。

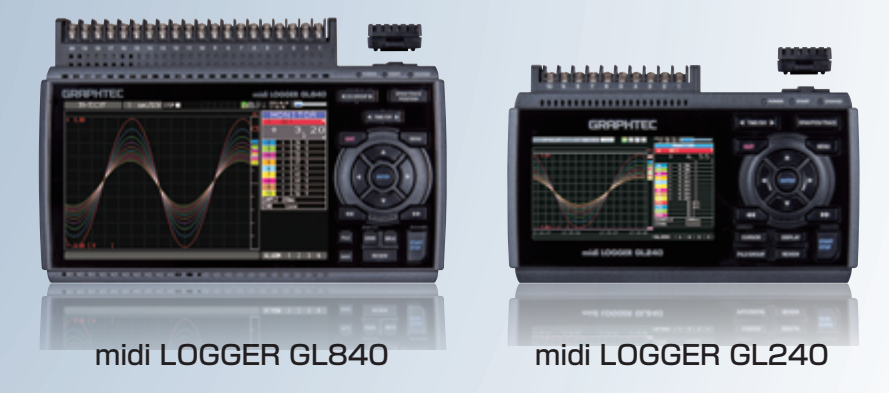

| E  | 次                              |      |
|----|--------------------------------|------|
| 1  | 接続パターン7の概要                     | P. 2 |
| 2  | 【手順1】 ロガー本体の無線LAN設定            | P. 3 |
| 3  | 【手順2】 PCの無線LAN設定               | P.7  |
| 4  | 【手順3-1】 GL100_240_840-APSを起動する | P.8  |
| 5  | 【手順3-2】 WEBブラウザを起動する           | P.11 |
| •> | メールの設定を行う                      |      |
| 6  | 【手順4】 ロガー本体のメール設定              | P.12 |

※オプションの GL 無線 LAN ユニット(B-568)が必要です。

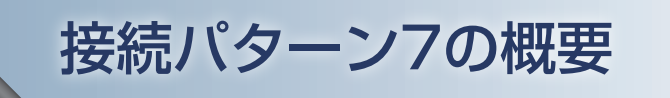

#### 機能概要

| デバイス                   | 信号を表示 | スタート/ストップを<br>切替 | 設定を変更 | デバイスに<br>データを<br>ダイレクト収録保存 | 本体ファイルの<br>ダウンロード | 警告メールを<br>受信 *3 | 簡単なコマンドを<br>送信 |
|------------------------|-------|------------------|-------|----------------------------|-------------------|-----------------|----------------|
| PC (GL100_240_840-APS) | 有効    | 有効               | 有効    | 有効                         | 有効                | 有効              | 非対応            |
| PC(Web ブラウザ)           | 有効    | 有効               | 有効    | 非対応                        | 有効                | 有効              | 非対応            |

\*3:デバイスのメールソフトウェアにてメールを受信する機能をさします。

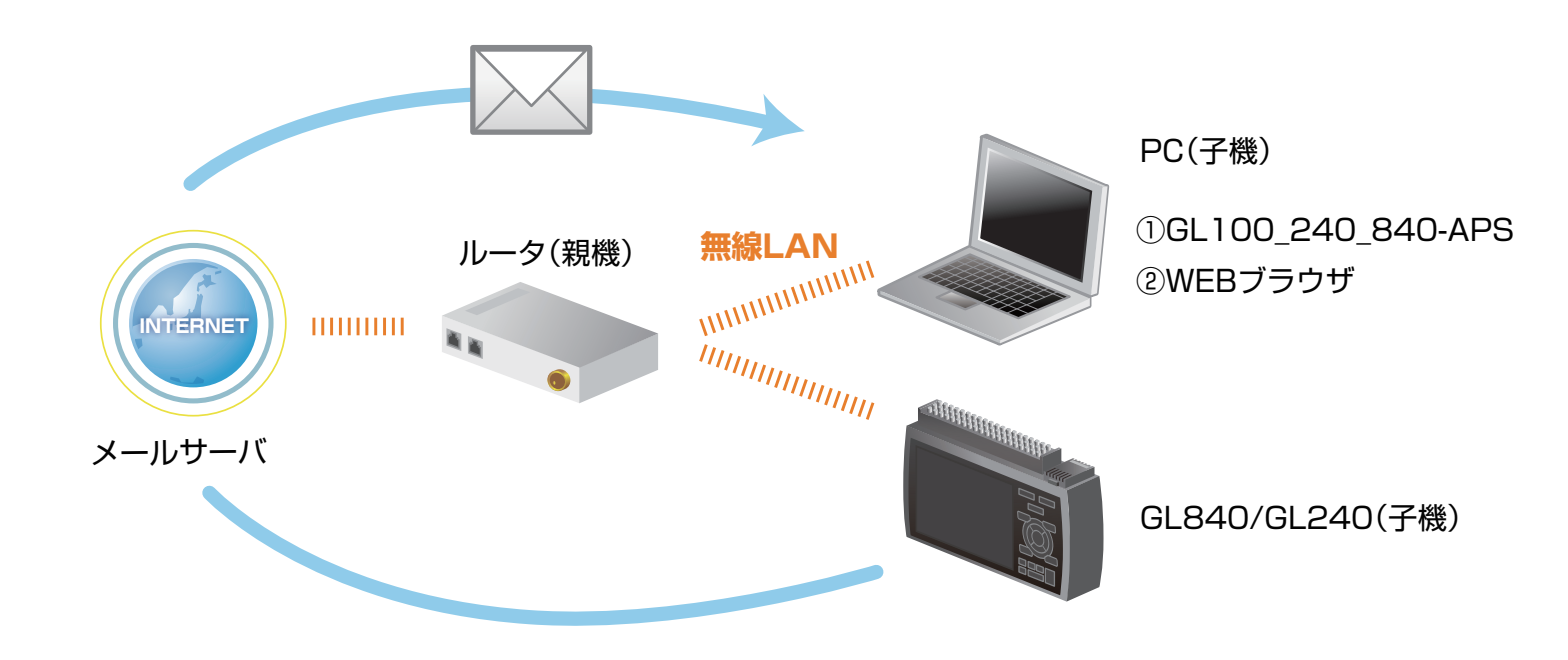

#### 1. ロガー本体の無線 LAN 設定

本体の (MENU) キーを押し、[WLAN] を表示します。
 [ 無線 LAN:] より "ステーション"を選択し、
 "無線 LAN の再起動 "で [ENTER] キーを押します。

| MENU AMP                | DATA TRIG I/F | WLAN OTHER             |           | <b>■</b> | 06:05:12 |
|-------------------------|---------------|------------------------|-----------|----------|----------|
| 無線                      | LANの設定や、無約    | 泉辺りの登録を行               | います。      |          |          |
| [2]W                    | LAN設定]        |                        |           |          |          |
| · 無                     | 線LAN:         | ステーション 🔻               | 無線LANの再起動 |          |          |
| - [@2                   | テーション設定]      |                        |           |          |          |
| 'SS                     | ID 入力:        |                        | •         |          |          |
| - SS                    | ID 検索:        | V                      |           |          |          |
|                         | 動設定(WPS):     |                        |           |          |          |
|                         | 号化方式:         | なし                     | T         |          |          |
| <u> </u>                |               |                        |           |          |          |
| · 11                    | n:            | <u>0n <del>•</del></u> |           |          |          |
|                         | 定の反映:         |                        |           |          |          |
| [ <b>a</b> <del>7</del> | の他設定」         |                        |           |          |          |
| '接                      | 続/切断:         |                        |           |          |          |
| 'ST·                    | -IP設定:        | V                      |           |          |          |
|                         |               |                        |           |          |          |
|                         |               |                        |           |          |          |
|                         |               |                        |           |          |          |
| <u>مال</u> ري ؟         | 無線LANのステーション/ | アクヤスポイントを切り替え          | ます。       |          |          |
|                         |               |                        | 20. 7 8   |          |          |

#### ②[SSID 検索:▼] で [ENTER] キーを押し、[検索実行: ]を押します。

SSID 一覧に接続するルータ(アクセスポイント(親機))の SSID が ある事を確認してください。

| MENU    | AMP DATA TRIG | I/F WLAN OTHER |       | 025: 312.00 |
|---------|---------------|----------------|-------|-------------|
| <u></u> | 毎線  肌の娘定や     | 無線がけの登録を       | 行います. |             |
| SSI     | D検索           |                |       |             |
| 後第      | 実行: 🕨         |                |       |             |
| SSI     | 0—覧:          |                |       |             |
| 000     | 0084790A5_5   | 19             |       |             |
| ate     | re-9ad115-e   | 6              |       |             |
| GL 1    | M_calic       | 1              |       |             |
|         |               |                |       |             |
|         |               |                |       |             |
|         |               |                |       |             |
|         |               |                |       |             |
|         |               |                |       |             |
|         |               |                |       |             |
|         | \\$J'?        |                |       |             |
|         |               |                |       |             |

1. ロガー本体の無線 LAN 設定

③ 「SSID 一覧:」より検索されたルータ(アクセスポイント(親機))を選択します。

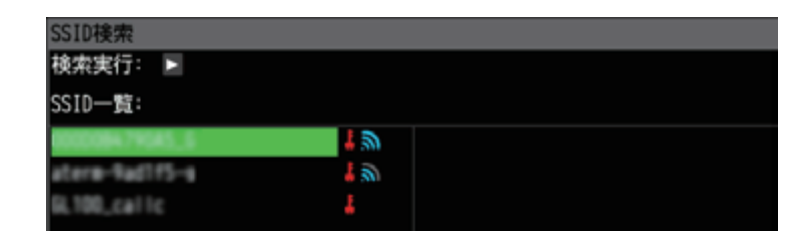

④ ルータ(アクセスポイント(親機))に設定されている「・暗号化方式:」を選択し、
 「・パスワード:」(WPA-PSK/WPA2-PSK 選択時)または、「・WEP キー:」(WEP 選択時)を入力します。

| MENU | AMP DATA TRIG I/F | WLAN OTHER           | 2015-10-03<br>06:49:37 |                            |          |
|------|-------------------|----------------------|------------------------|----------------------------|----------|
| CH   | 無線LANの設定や、無       | 線センサの登録を行います。        |                        |                            |          |
|      | [SWLAN設定]         |                      | _                      | <b>パスワー</b> ト <sup>¨</sup> |          |
|      | ·無線LAN:           | _ ステーション ▼ 無線LANの再起動 |                        |                            |          |
|      |                   | AND THE PARTY OF     |                        | *****                      |          |
|      | ·SSID 検索:         | V                    |                        |                            |          |
|      | ·自動設定(WPS):       | •                    |                        | Aa <b>0+++</b> OK [        | 数字]      |
|      | 暗号化方式:            | WPA-PSK/WPA2-PSK -   |                        |                            |          |
|      | · //° スワート" :     | [ •]                 |                        | <br>0123456789.+•          | -        |
|      | ・!!N:<br>.設定の反映:  |                      |                        |                            |          |
|      | 「夏その他設定」          |                      |                        |                            |          |
|      | 接続/切断:            | ▶                    |                        |                            |          |
|      | ·ST-IP設定:         |                      |                        |                            |          |
|      |                   |                      |                        |                            |          |
|      |                   |                      |                        |                            | <b>-</b> |
|      |                   |                      |                        | [←←]戻る, [→→                | ]進む      |
|      | <b>∿</b> ⊮フ°?     |                      |                        | [[ENTER]で入力/[Q             | UIT]で終了  |

#### 1. ロガー本体の無線 LAN 設定

⑤ [設定の反映:]で [ENTER] キーを押します。

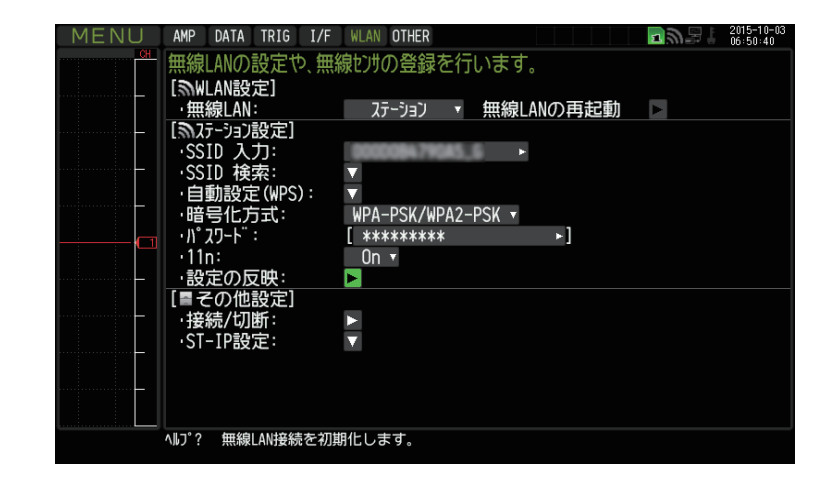

⑥ [ST-IP 設定: ▼]で [ENTER] キーを押し「ST-IP 設定」を行います。
 「IP アドレス自動取得:」は、IP アドレス設定を自動で行うか、手動設定で行うかを選択します。

※ルータ(アクセスポイント(親機))が DHCP サーバ機能を有効にしている場合、
 [IP アドレス自動取得:]を"使用する"に設定することで、
 IP アドレス他の項目が自動で設定され表示されます。
 [ポート番号」は任意で設定できますが、特に変更する必要がなければ"8023"のままにします。

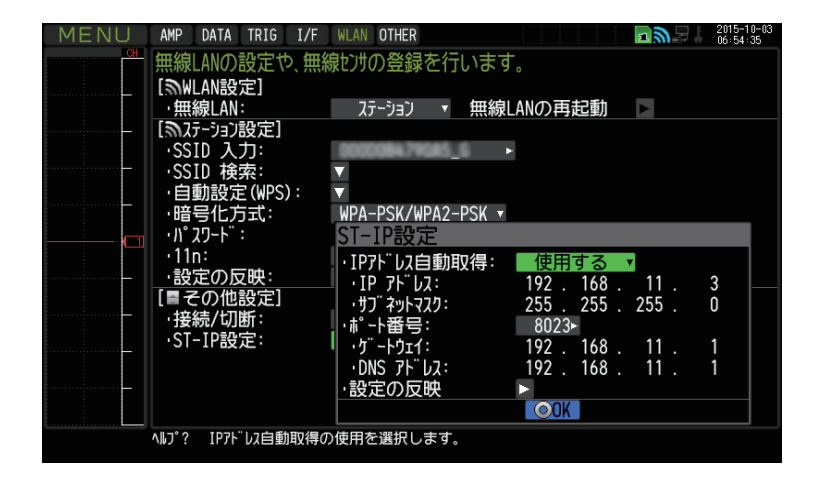

#### 1. ロガー本体の無線 LAN 設定

⑦ [接続 / 切断:] で [ENTER] キーを押すと "TCP-IP 再起動中"の表示が出て、
 設定に問題が無ければルータ (アクセスポイント(親機))に接続されます。

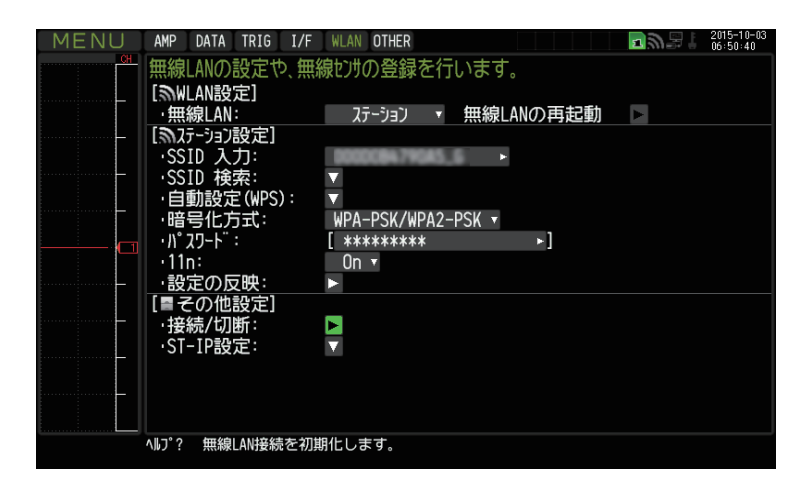

※接続が正常に終了すれば、下記 LAN のマークが表示されます。

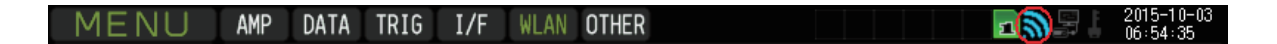

#### 2.PC の無線 LAN 設定

 PC のコントロールパネルから「ネットワークと共有センター」 の中の「ネットワークに接続」を開き、ロガー本体に設定されている SSID 名を選択して[接続]をクリックします。

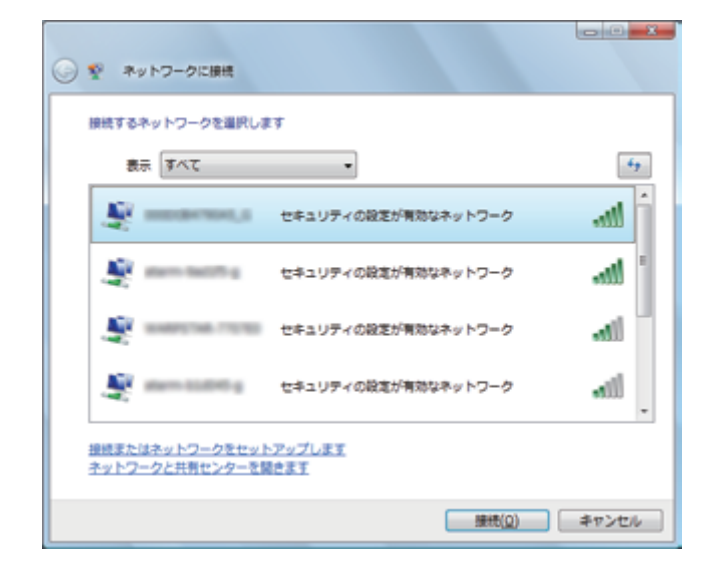

 (2) "ネットワークセキュリティキーを入力してください"が表示されたら ロガー本体に設定したパスワードまたは、WEP キーを入力します。

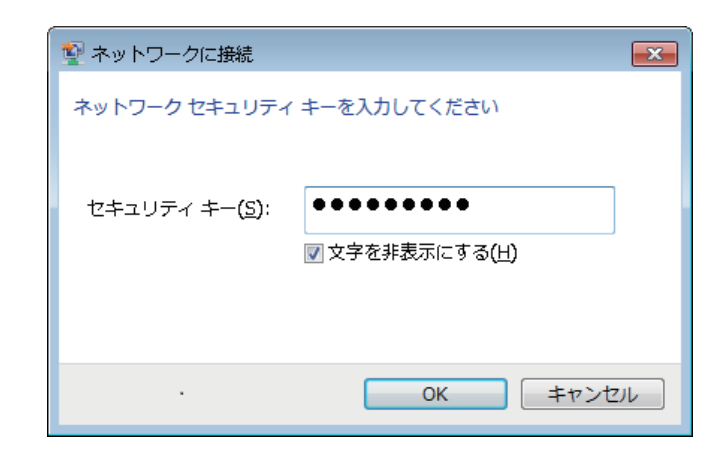

#### 3-1.GL100\_240\_840-APS を起動する

① PC の GL100\_240\_840-APS をクリックし、起動させます。

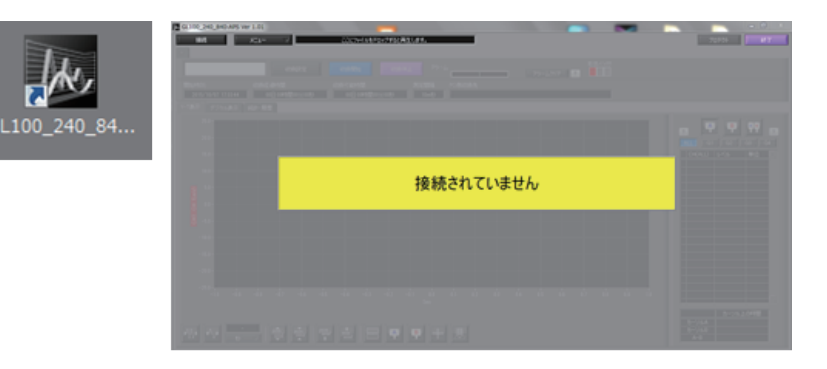

② 「接続」画面より [選択] ボタンを押し、
 "検索"をクリックして「装置一覧」画面を表示します。

| <u>ル</u> 接続 |         |    |      |      |               |         |    | ×       |
|-------------|---------|----|------|------|---------------|---------|----|---------|
| 番号          | 選択      | 名称 | 装置名称 | 接続方法 | IPアドレス/USB ID | 収録グルーフ。 |    | र्जन्फर |
|             | ✓ 選択    |    |      |      |               | ) Off   | 接続 |         |
| 2           | 検索 手動接続 |    |      |      |               | Off 🗸   | 接続 |         |
| 3           |         |    |      |      |               | ) Off 🖂 | 接続 |         |

3-1.GL100\_240\_840-APS を起動する

③「装置一覧」より検索された機種を選択し、「選択」をクリックします。

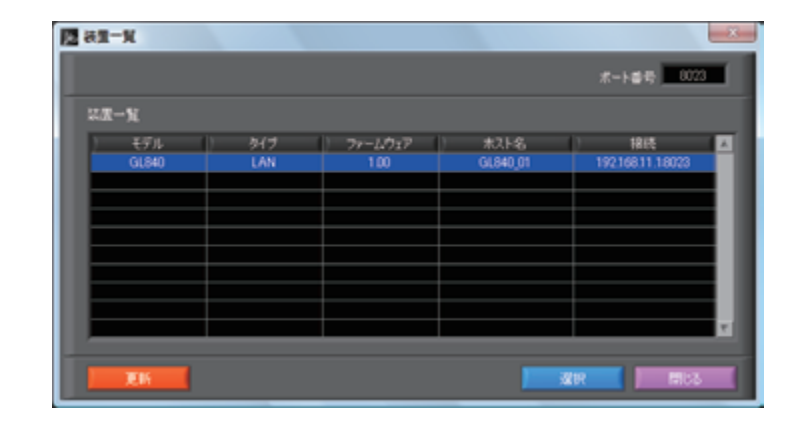

④ 検索されなかった場合は、[選択] ボタンを押し、
 "手動接続"を選択します。

| k | 接続 |                    |    |      |      |               |         |      | 83  |
|---|----|--------------------|----|------|------|---------------|---------|------|-----|
|   | 番号 | 選択                 | 名称 | 装置名称 | 接続方法 | IPアドレス/USB ID | 収録ゲルーフ。 | ステー  | -92 |
|   |    | ✓ 選択               |    |      |      |               | ) Off 🖂 | 接続   | -   |
|   | 2  | 検索<br>手動接続<br>デモ接続 |    |      |      |               | ) Off 🖂 | 接続 — | -   |
|   | 3  |                    |    |      |      |               | ) Off 🗸 | 接続 — | -   |
|   | 4  | 」 選択 ─ ▽           |    |      |      |               | Off 🗸 🛛 | 接続 — |     |

#### 3-1.GL100\_240\_840-APS を起動する

⑤ ロガー本体に設定された "IP アドレス"、"ポート番号"を 入力して [OK] をクリックします。

| 🐱 手動接続       | <b>×</b> |
|--------------|----------|
| IPアドレス       | ポート番号    |
| 192.168.11.1 | 8023     |
|              |          |
| ОК           | キャンセル    |

⑥ [接続] をクリックして、「ステータス」が "OK" になれば接続が完了し、
 [閉じる] をクリックすることで波形表示がされます。

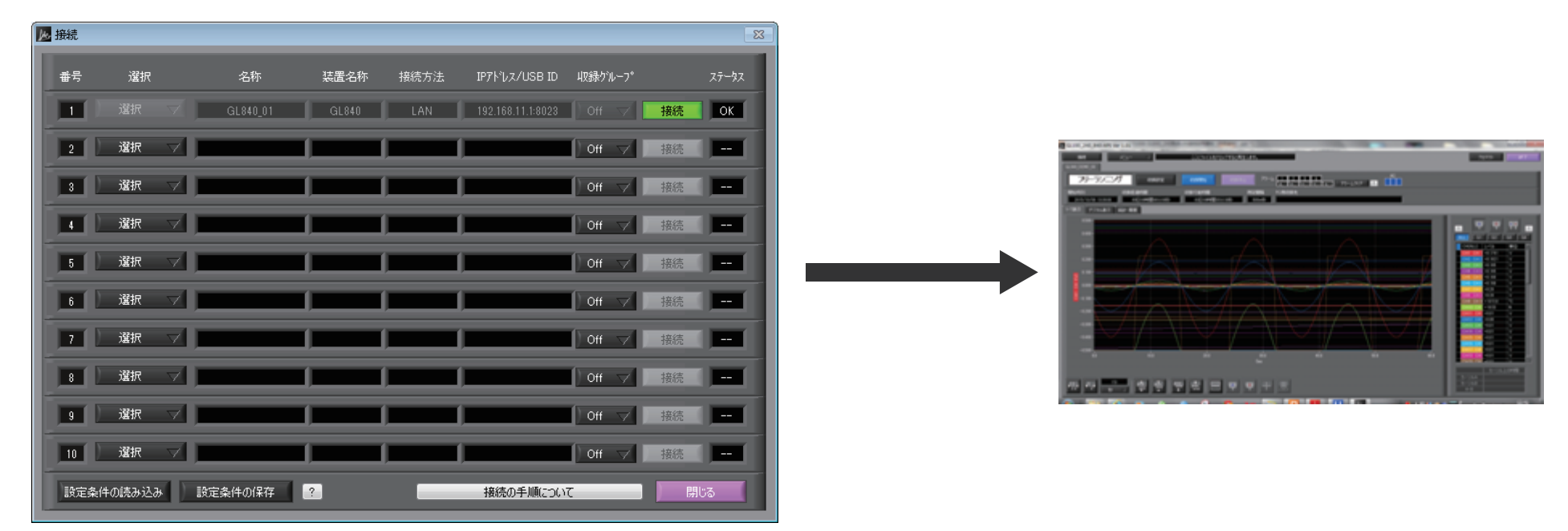

#### 3-2.WEB ブラウザを起動する

① Web ブラウザを起動します。

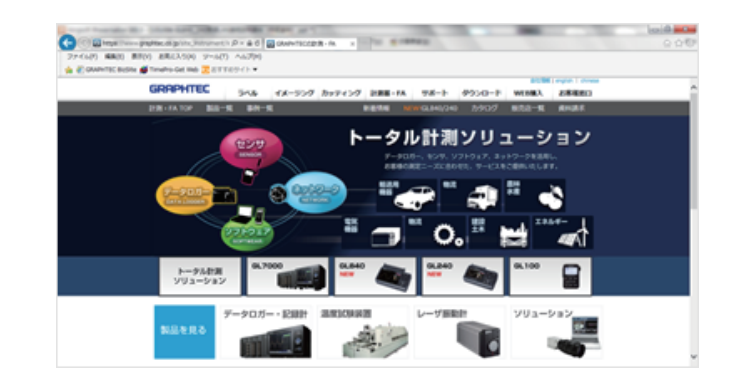

## アドレスに URL(http://IP アドレス /index.html) を入力します。 例) http://192.168.11.3/index.html

Internet Explorer を使用する場合は、「プロキシサーバを使用する」 のチェックを外して下さい。 (ツール→インターネットオプション→接続→LAN の設定) ※USB では接続できません

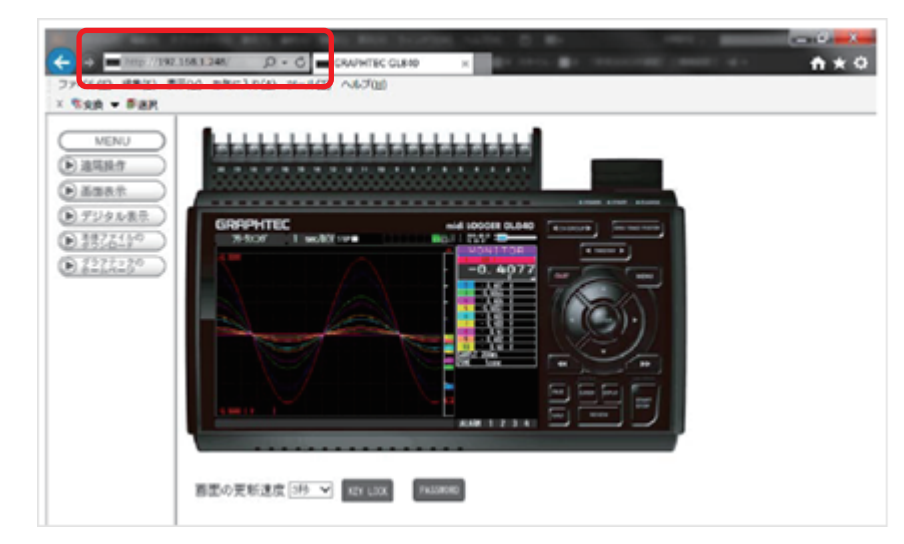

補足) IP アドレスは、「WLAN」の [ST-IP 設定] で設定された IP アドレスです。

| MENU | AMP DATA TRIG I/F | WLAN OTHER                              |             | <b>z</b> | 2015-10-03 |
|------|-------------------|-----------------------------------------|-------------|----------|------------|
| CH   | 無線LANの設定や、無線      | 馳沙の登録を行います                              | t.          |          |            |
|      | [NWLAN設定]         |                                         |             |          |            |
|      | ·無線LAN:           | ステーション 🔻 無線                             | LANの再起動     |          |            |
|      | [                 |                                         |             |          |            |
|      | ·SSID 入力:         | 000008479645_6                          |             |          |            |
|      | ・SSID 検索:         |                                         |             |          |            |
|      | ·自動設定(WPS):       |                                         |             |          |            |
|      | ·暗号化方式:           | WPA-PSK/WPA2-PSK 🔻                      |             |          |            |
|      | ・パスワート¨:          | ST-IP設定                                 |             |          |            |
|      | ·11n:             | ・IPアト <sup>゙</sup> レス自動取得:              | 使用する        | V        |            |
|      | 設定の反映:            | ・IP アドレス:                               | 192 . 168 . | 11.      | 3 📃        |
|      | [■その他設定]          | ・サフ <sup>¨</sup> ネットマスク:                | 255 . 255 . | 255 .    | 0          |
|      | ·接続/切断:           |                                         | 8023►       |          |            |
|      | ·ST-IP設定:         | · / / · / · · · · · · · · · · · · · · · | 192 . 168 . | 11 .     | 1          |
|      |                   | ・DNS アドレス:                              | 192 . 168 . | 11 .     | 1          |
|      |                   | 設定の反映                                   |             |          |            |
|      |                   |                                         | OK ]        |          |            |
| (    | ND°? IP7ドレス自動取得の  | )使用を選択します。                              |             |          |            |
|      |                   |                                         |             |          |            |

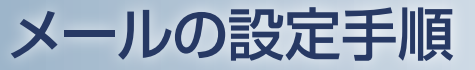

#### 4. ロガー本体のメール設定

- ① 「I/F」の [メール設定] にて設定を行います。gmail での設定例を示します。 (事前にご使用されるメールサーバ設定条件の準備が必要です。)
  - [メール設定]→[メール送信設定]にて、[宛先設定](メールの宛先/件名)を設定します。

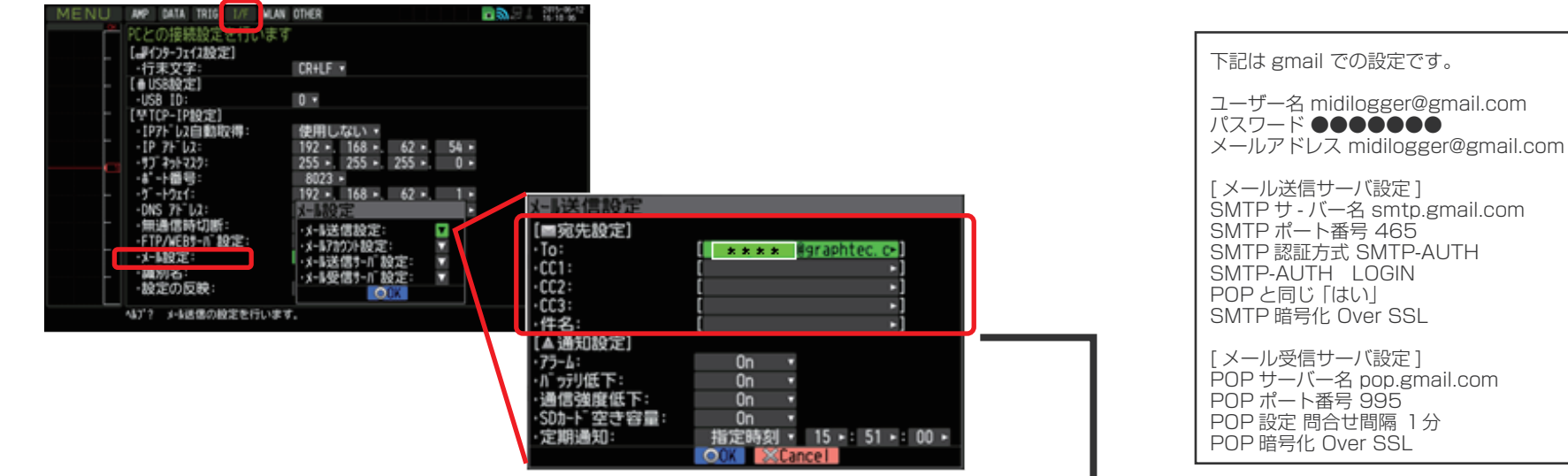

② [メール設定]→[メール送信設定]にて、[通知設定]を設定します。

| 選択項目 |            | 内容                          |
|------|------------|-----------------------------|
|      | アラーム       | Onに設定すると、アラームの発生を通知します。     |
|      | バッテリ低下     | Onに設定すると、バッテリ低下情報を通知します。    |
| 通知設定 | 通信速度低下     | Onに設定すると、通信速度低下情報を通知します。    |
|      | SD カード空き容量 | Onに設定すると、SDカード空き容量情報を通知します。 |
|      | 定期通知       | 宛名に通知設定内容をメール送信する時間を設定内します。 |

| <b>x-1</b> 送信設定                 |                       |
|---------------------------------|-----------------------|
| [■宛先設定]                         |                       |
| ·To:                            | **** #graphtec. c+1   |
| ·CC1:                           | [ •]                  |
| ·CC2:                           | [ •]                  |
| ·CC3:                           | [ •]                  |
| •件名:                            | ( *)                  |
| [▲通知設定]                         |                       |
| ·75-6:                          | On •                  |
| ・パラテリ低下:                        | On •                  |
| <ul> <li>通信強度低下:</li> </ul>     | On •                  |
| <ul> <li>SDカート 空き容量:</li> </ul> | On •                  |
| ·定期通知:                          | 指定時刻 • 15 • 51 • 00 • |
|                                 | OOK Cancel            |

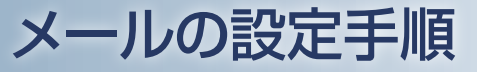

4. ロガー本体のメール設定

③ [メール設定]→[メールアカウント設定]にて ユーザ名 / パスワード / メールアドレスを設定します。

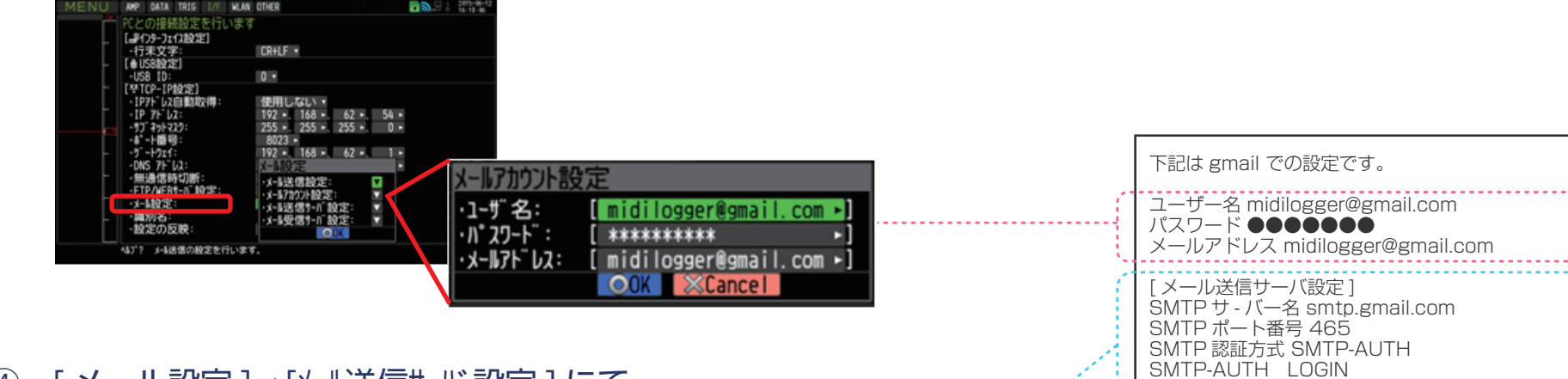

④ [メール設定]→[メール送信サーバ設定]にて
 送信(SMTP)サーバ名/SMTP設定等を設定します。

| MENU A# MATA TRIG 1/6 M<br>PCとの接続設定を行いま<br>「おりシーフェイ2設定」<br>-行来文字:<br>- 「日本文字:<br>- 「日本文字:                                                       | AN OTHER<br>EFF<br>CR+LF M                                                                          |                                                                                            |                                                      |
|----------------------------------------------------------------------------------------------------|----------------------------------------------------------------------------------------------------|--------------------------------------------------------------------------------------------|------------------------------------------------------|
| - (世行)-[182]<br>- (17)*()2自動和政府:<br>- 17)*()2自動和政府:<br>- 17)*()2:<br>- 57)*32*221:<br>- 57)*32*221:<br>- 57)*121:<br>- 0057*502:<br>- 0057*502: | 使用しない。<br>192 - 168 - 62 - 54 -<br>255 - 255 - 255 - 0 -<br>8023 -<br>192 - 168 - 62 - 1 -<br>パール設定 |                                                                                            |                                                      |
| *周辺通過時以前:<br>- FTP/AEB-1 設定:<br>- メー設定:<br>- 検定の反映:<br>- 設定の反映:<br>- 4J7 メー級語の設定を行い:                                                            | ・メ+品法信設定: ▼<br>・メ+品法信約-11 設定: ▼<br>・メ+品送信約-11 設定: ▼<br>・メ+品送信約-11 設定: ▼<br>● 013<br>ます。             | <ul> <li>送信(SMTP)サールる</li> <li>・SMTPは下ト番号:</li> <li>・9イムゾーン:</li> <li>[■SMTP設定]</li> </ul> | : [ <u>smtp.gmail.com</u> →]<br>465 →<br>UTC+09:00 ◆ |
|                                                                                                    |                                                                                                    | ・SMTP 認証方法:<br>・SMTP-AUTH:<br>・POP3と同じ:                                                    | SMTP-AUTH +<br>LOGIN +<br>(all) +                    |
|                                                                                                    |                                                                                                    | ・SMTP 暗号化:<br>・テスト送信:                                                                      | Over SSL •                                           |

| 下記は gmail での設定です。                                                                                                    |  |
|----------------------------------------------------------------------------------------------------|--|
| ユーザー名 midilogger@gmail.com<br>パスワード ●●●●●●●<br>メールアドレス midilogger@gmail.com                                                           |  |
| [メール送信サーバ設定]<br>SMTPサ-バー名 smtp.gmail.com<br>SMTPポート番号 465<br>SMTP認証方式 SMTP-AUTH<br>SMTP-AUTH LOGIN<br>POPと同じ「はい」<br>SMTP 暗号化 Over SSL |  |
| [メール受信サーバ設定]<br>POP サーバー名 pop.gmail.com<br>POP ポート番号 995<br>POP 設定 問合せ間隔 1分<br>POP 暗号化 Over SSL                                       |  |

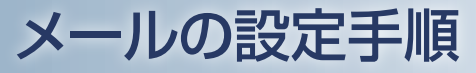

4. ロガー本体のメール設定

#### ⑤ [メール設定]→[メール受信サーバ設定]にて、受信(POP3)サーバ名/POP設定等を設定します。

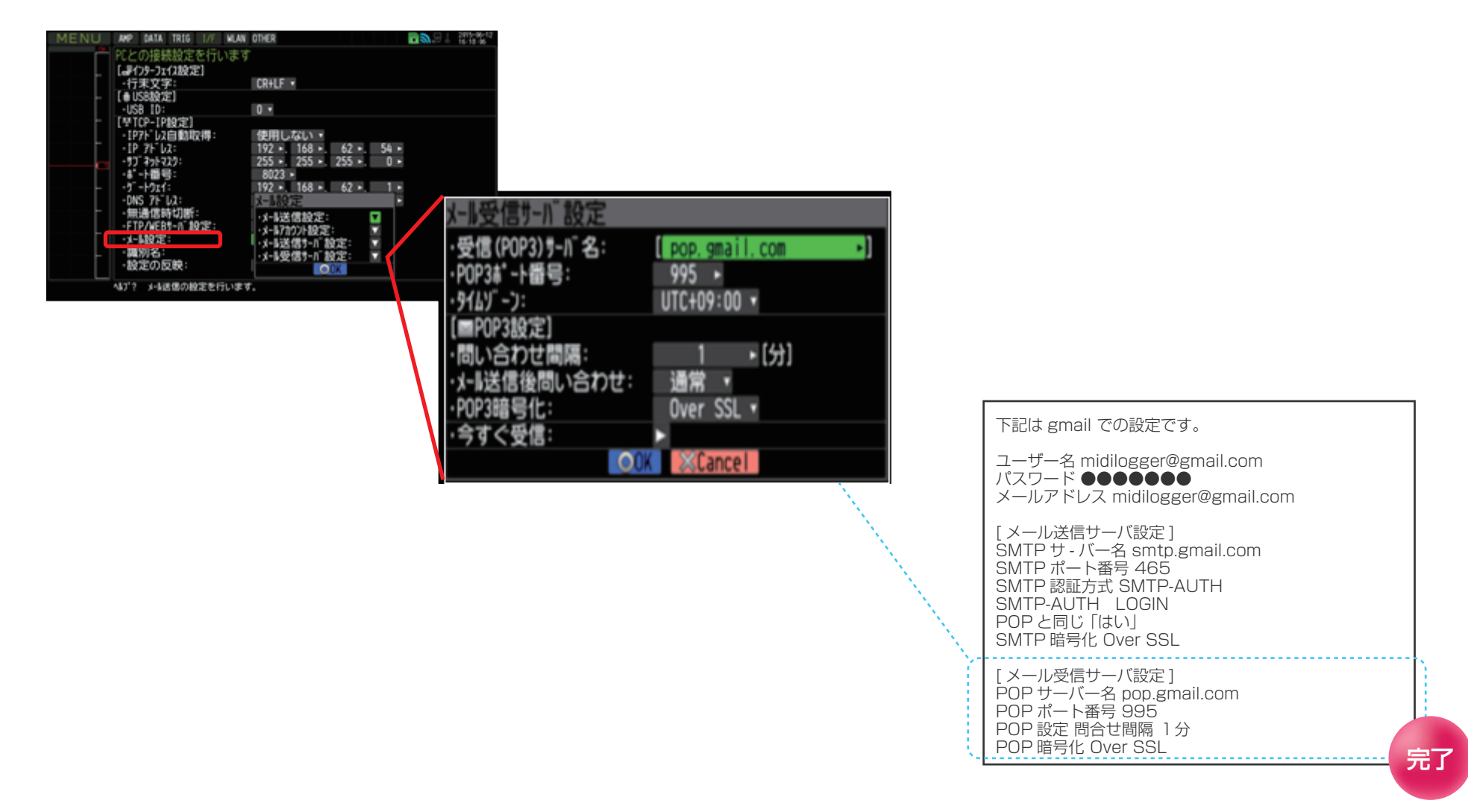